## Headspace Enrollment Instructions:

## If you are an existing Headspace Care user without a Headspace account:

- 1. On January 2, 2025, head to the Headspace Care app.
- 2. If prompted to, set a password for your account.
- 3. Follow the prompts to download the latest version of the Headspace app.
- 4. Log into the Headspace app with your Headspace Care username and password.
- 5. Confirm your access to the Care tab in the Headspace app.
- 6. Delete the Headspace Care app. Both Headspace and Headspace Care services now live in one place.

## If you are an existing Headspace member, with or without a Headspace Care account:

- 1. On January 2, 2025, head to the Headspace app.
- 2. Follow the prompts to connect your Headspace Care account (if you have one).
- 3. Confirm your access to the Care tab in the Headspace app.
- 4. Delete the Headspace Care app (if applicable). Both Headspace and Headspace Care services now live in one place.

## If you have never enrolled in Headspace:

- 1. On January 2, 2025, head to https://work.headspace.com/fisherinvestments/member-enroll.
- 2. Enter your work email to verify your eligibility.
- 3. Look for a confirmation email to your work email to activate your account.
- 4. Enter your DOB and country.
- 5. Log into an existing account, or create a new one.
- 6. Complete the onboarding assessment.
- 7. Download the Headspace app on your phone.
- 8. Login with the same credentials that you used during the web-based enrollment process.
- 9. Enjoy using Headspace's services!